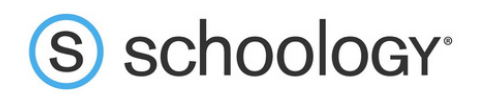

## Parents: Register to view your child's activity

- 1. In your browser, navigate to <u>www.schoology.com</u>.
- 2. In the top right corner of the screen, click on **Register**.

| Looking to login to the Schoology app? | Login Register |
|----------------------------------------|----------------|
|                                        |                |

3. Select **Parent** from the options on the next window.

| Sign up for Schoology |         |  |  |  |  |
|-----------------------|---------|--|--|--|--|
| Instructor            | Student |  |  |  |  |
| Parent                |         |  |  |  |  |

4. You should have received a Parent Access Code from your child's school or teacher, in the format XXXX-XXXX. Enter that code:

| Sign up for Schoology                             | Bac |
|---------------------------------------------------|-----|
| 1234-5678-9991                                    |     |
| Enter the access code provided by your instructor |     |
| Continue                                          |     |

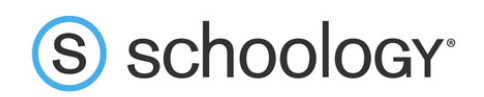

5. Enter your name, email address or username, and password. (If it says that your email address is already associated with an account, you can either try to login with that other account OR simply create a new account with a username and NOT an email.) Once you log in, you'll be able to browse your child's activity by clicking the arrow to the right of your name and selecting your child's name from the top right drop-down menu:

| Sign up for Schoology                             |                           | Back   |  | ¢           | Donald Duo          |  |
|---------------------------------------------------|---------------------------|--------|--|-------------|---------------------|--|
| 1234-56                                           | 78-9991                   |        |  | •           | Donald Duck 🗸       |  |
| Donald                                            | Duck                      |        |  |             | Dewey Duck          |  |
| donaldduck                                        |                           |        |  |             | Petoskey High Schoo |  |
|                                                   |                           |        |  | + Add Child |                     |  |
| Subscribe me to the Schoold                       | ogy Exchange blog         |        |  | Your F      | Profile             |  |
| By clicking Register, you are<br>and Terms of Use | agreeing to our Privacy P | Policy |  | Petos       | key High School     |  |
| Regi                                              | ster                      |        |  | Settin      | gs                  |  |

6. You also have the option to associate additional children using Schoology with this account. To associate additional children, click the down-facing arrow in the top right of your Schoology account, select **Add Child**, and enter the Parent Access Code of your other child/children.

Now that you've successfully registered for Schoology to view your child(ren)'s activity, check out our Parent Guide in the Help Center: support.schoology.com.